## **GUÍA SOFTWARE CSV KPQA-01**

1) Escoge la primera columna:

| 6  |                       | 100                                                |                        | _                |                                                         |             |          |            |                              | Logg              | er 5 - Micros        |
|----|-----------------------|----------------------------------------------------|------------------------|------------------|---------------------------------------------------------|-------------|----------|------------|------------------------------|-------------------|----------------------|
| 10 | Home                  | Insert P                                           | age Layout             | ormulas          | Data R                                                  | eview       | View.    |            |                              |                   |                      |
| EA | rom From<br>tcess Web | From From Oth<br>Text Sources<br>Get External Data | Existing<br>Connection | Refresh<br>All * | Connectio<br>Properties<br>- Edit Links<br>- Intections | ns 24<br>24 | Sort Sc  | Fitter 3   | Clear<br>Respons<br>Advanced | Text to<br>Column | Remove<br>Duplicates |
| -  | A1                    | • (*)                                              | fe TIN                 | E, VRMS(kv       | ) LI AVG,V                                              | RMS(kV      | LI MAX   | VRMS(k)    | ) L1 MIN,                    | VRMS(kv           | ) L2 AVG, VF         |
|    | A                     | 8                                                  | c D                    | E                | F                                                       | G           | H        | r li i     | 1                            | J                 | K                    |
| 1  | TIME, VRN             | S(kV) L1 AVG, V                                    | RMS(kV) L1 M           | AX, VRMS (k      | V) L1 MIN, V                                            | RMS(kV      | L2 AVG   | VRMS(k)    | L2 MAX                       | VRMS(k)           | /) L2 MIN, VF        |
| 2  | 2018/12/2             | 9 10:55:00,0.25                                    | 4,0.254,0.254,0        | .189,0.189,0     | 0.189,0.102                                             | 0.102,0.    | 102,0.12 | 4,0.124,0. | 124,1.07,1                   | .07,1.07,1        | 1.06,1.06,1.0        |
| 3  | 2018/12/2             | 9 10:55:01,0.25                                    | 4,0.254,0.254,0        | .188,0.189,0     | 0.188,0.102,                                            | 0.102,0.    | 102,0.12 | 3,0.124,0. | 123,1.06,1                   | .07,1.05,         | 1.09,1.09,1.0        |
| 4  | 2018/12/2             | 9 10:55:02,0.25                                    | 4,0.254,0.253,0        | .188,0.188,0     | 0.188,0.102,                                            | 0.102,0.    | 101,0.12 | 3,0.123,0. | 123,1.06,1                   | .07,1.05,         | 1.07,1.09,1.0        |
| 5  | 2018/12/2             | 9 10:55:03,0.25                                    | 4,0.254,0.254,0        | .188,0.189,0     | 0.188,0.102                                             | 0.102,0.    | 102,0.12 | 3,0.123,0. | 123, 1.05, 1                 | .05,1.05,         | 1.08,1.09,1.0        |
| 6  | 2018/12/2             | 9 10:55:04,0.25                                    | 4,0.254,0.254,0        | .188,0.188,0     | 0.188,0.102                                             | 0.102,0.    | 101,0.12 | 3,0.123,0. | 123,1.06,1                   | .07,1.05,         | 1.09,1.09,1.0        |
| 7  | 2018/12/2             | 9 10:55:05,0.25                                    | 3,0.254,0.253,0        | .188,0.188,0     | 0.188,0.102                                             | 0.102,0.    | 101,0.12 | 3,0.123,0. | 123,1.06,1                   | .08,1.05,         | 1.09,1.09,1.0        |
| 8  | 2018/12/2             | 9 10:55:06,0.25                                    | 4,0.254,0.253,0        | .188,0.188,0     | 0.188,0.101,                                            | 0.102,0.    | 101,0.12 | 3,0.123,0. | 123, 1.05, 1                 | .05,1.05,1        | 1.08,1.09,1.0        |
| 9  | 2018/12/2             | 9 10:55:07,0.25                                    | 4,0.254,0.254,0        | .188,0.188,0     | 0.188,0.102,                                            | 0.102,0.    | 101,0.12 | 3,0.123,0. | 123, 1.06, 1                 | .07,1.05,         | 1.09,1.09,1.0        |
| 10 | 2018/12/2             | 9 10:55:08,0.25                                    | 4,0.254,0.254,0        | .188,0.189,0     | 0.188,0.102                                             | ,0.102,0.   | 102,0.12 | 3,0.123,0. | 123,1.07,1                   | .07,1.05,         | 1.09, 1.12, 1.0      |
| 11 | 2018/12/2             | 9 10:55:09,0.25                                    | 4,0.254,0.254,0        | .189,0.189,0     | 0.189,0.102                                             | 0.102,0.    | 102,0.12 | 4,0.124,0. | 123, 1.06, 1                 | .07,1.05,         | 1.08,1.09,1.0        |
| 12 | 2018/12/2             | 0 10:55:10,0.25                                    | 4,0.254,0.254,0        | .189,0.189,0     | 0.188,0.102,                                            | 0.102,0,    | 102,0.12 | 4,0.124,0. | 123, 1.07, 1                 | .07,1.05,         | 1.08,1.09,1.0        |
| 13 | 2018/12/2             | 9 10:55:11,0.25                                    | 4,0.254,0.254,0        | .189,0.189,0     | 0.189,0.102                                             | 0.102,0.    | 101,0.12 | 3,0.123,0. | 123, 1.06, 1                 | .07,1.05,         | 1.09,1.09,1.0        |
| 14 | 2018/12/2             | 9 10:55:12,0.25                                    | 4,0.254,0.253,0        | .189,0.189,0     | 0.188,0.102                                             | 0.102,0.    | 101,0.12 | 3,0.124,0. | 123, 1.06, 1                 | .07,1.05,         | 1.09,1.09,1.0        |
| 15 | 2018/12/2             | 9 10:55:13,0.253                                   | 3,0.254,0.253,0        | .188,0.188,0     | 0.188,0.101,                                            | .0.102,0.   | 101,0.12 | 3,0.123,0. | 123, 1.06, 1                 | .07,1.05,         | 1.08,1.09,1.0        |
| 16 | 2018/12/2             | 0 10:55:14,0.25                                    | 4,0.254,0.253,0        | .188,0.189,0     | 0.188,0.102                                             | .0.102,0.   | 101,0.12 | 3,0.124,0. | 123, 1.06, 1                 | .07,1.05,         | 1.09,1.09,1.0        |
| 17 | 2018/12/2             | 9 10:55:15,0.25                                    | 3,0.254,0.253,0        | .189,0.189,0     | 0.188,0.102,                                            | 0.102,0.    | 101,0.12 | 3,0.124,0. | 123,1.05,1                   | .05,1.05,         | 1.09,1.09,1.0        |
| 18 | 2018/12/2             | 9 10:55:16,0.25                                    | 4,0.254,0.253,0        | .189,0.189,0     | 0.188,0.102,                                            | 0.102,0.    | 102,0.12 | 3,0.124,0. | 123, 1.06, 1                 | .07,1.05,         | 1.09,1.09,1.0        |
| 19 | 2018/12/2             | 9 10:55:17,0.25                                    | 3,0.254,0.253,0        | .188,0.188,0     | 0.188,0.102,                                            | 0.102,0.    | 101,0.12 | 3,0.123,0. | 123, 1.06, 1                 | .07,1.05,         | 1.08,1.09,1.0        |
| 20 | 2018/12/2             | 9 10:55:18,0.25                                    | 3,0.253,0.253,0        | .188,0.188,0     | 0.188,0.102                                             | 0.102,0.    | 101,0.12 | 3,0.123,0. | 123,1.05,1                   | .06,1.05,         | 1.09,1.09,1.0        |
| 21 | 2018/12/2             | 9 10:55:19,0.253                                   | 3,0.254,0.253,0        | .188,0.189,0     | 0.188,0.101,                                            | 0.102,0.    | 101,0.12 | 3,0.123,0. | 123, 1.06, 1                 | .07,1.06,         | 1.09,1.09,1.0        |
| 22 | 2018/12/2             | 9 10:55:20,0.25                                    | 3,0.253,0.253,0        | .188,0.188,0     | 0.188,0.101,                                            | 0.102,0.    | 101,0.12 | 3,0.123,0. | 123,1.06,1                   | .08,1.06,         | 1.09,1.09,1.0        |
| 23 | 2018/12/2             | 0 10:55:21,0.25                                    | 3,0.253,0.252,0        | 188,0.189,0      | 0.188,0.101                                             | 0.102,0.    | 101,0.12 | 3,0.123,0. | 123, 1.06, 1                 | .08,1.06,         | 1.09,1.09,1.0        |

## 2) Selecciona Text to Columns en Data menu como la foto a continuación

| 0  | 100            | · (* ) = -                    |                          |                  |                           |                                                                                                    |           |                                 |             | Logger 5 - Microsoft Excel                                         |         |
|----|----------------|-------------------------------|--------------------------|------------------|---------------------------|----------------------------------------------------------------------------------------------------|-----------|---------------------------------|-------------|--------------------------------------------------------------------|---------|
| -  | Home           | Insert P                      | age Layout               | Formulas         | Data Revie                | w View                                                                                                    |           |                                 |             |                                                                    |         |
| Fi | om From<br>Veb | From From Oth<br>Text Sources | er Existing<br>Connectio | Refresh<br>All * | Connections<br>Properties | $\begin{array}{c} 2 \downarrow & \underline{A} \\ \underline{Z} \\ \underline{X} \downarrow \\ x \downarrow \\ \end{array} $ Sort | Filter    | Vc Clear<br>Ge Reapp<br>G Advan | oly<br>iced | Text to<br>Columns Duplicates Validation *                         | solidat |
|    |                | Get External Data             | 1                        | Cội              | nections                  | 1.                                                                                                    | Sort & Pi | iter ;                          | 1           | Data Tools                                                         | -       |
| -  | A1             | - (*                          | fx T                     | IME, VRMS(k)     | ) L1 AVG, VRM             | IS(kV) L1 M                                                                                                    | AX,VRM    | S(kV) L1 N                      | /IN,VI      | Text to Columns                                                    | ,VR     |
|    | A              | В                             | C D                      | E                | F                         | G                                                                                                    | н         | i.                              | 1 2         | Separate the contents of one Excel                                 |         |
| 1  | TIME, VRN      | S(kV) L1 AVG,V                | RMS(kV) L1               | MAX, VRMS(k)     | V) L1 MIN, VRN            | IS(kV) L2 A                                                                                                    | VG, VRM   | S(kV) L2 N                      | AX,V        | cell into separate columns.                                        | ,VR     |
| 2  | 2018/12/2      | 10:55:00,0.25                 | 4,0.254,0.254            | ,0.189,0.189,0   | 0.189,0.102,0.1           | 02,0.102,0.                                                                                                    | 124,0.12  | 4,0.124,1.                      | 07,1.0      | For example, you can separate a                                    | ·,-0.   |
| 3  | 2018/12/2      | 10:55:01,0.25                 | 4,0.254,0.254            | ,0.188,0.189,    | 0.188,0.102,0.1           | 02,0.102,0.                                                                                                    | 123,0.12  | 4,0.123,1.                      | 06,1.0      | column of full names into separate<br>first and last name columns. | ·,-0.   |
| 4  | 2018/12/2      | 10:55:02,0.25                 | 4,0.254,0.253            | ,0.188,0.188,0   | 0.188,0.102,0.1           | 02,0.101,0.                                                                                                    | 123,0.12  | 3,0.123,1.                      | 06,1.0      |                                                                    | ·,-0.   |
| 5  | 2018/12/2      | 9 10:55:03,0.25               | 4,0.254,0.254            | ,0.188,0.189,0   | 0.188,0.102,0.1           | 02,0.102,0.                                                                                                    | 123,0.12  | 3,0.123,1.                      | 05,1.0      | In Word, use this feature to<br>convert the selected text into a   | 1,-0.   |
| 6  | 2018/12/2      | 0 10:55:04,0.25               | 4,0.254,0.254            | ,0.188,0.188,0   | 0.188,0.102,0.1           | 02,0.101,0.                                                                                                    | 123,0.12  | 3,0.123,1.                      | 06,1.0      | table, splitting the text into                                     | ·,-0.   |
| 7  | 2018/12/2      | 0 10:55:05,0.25               | 3,0.254,0.253            | ,0.188,0.188,    | 0.188,0.102,0.1           | 02,0.101,0.                                                                                                    | 123,0.12  | 3,0.123,1.                      | 06,1.0      | other character you specify.                                       | ·,-0.   |
| 8  | 2018/12/2      | 9 10:55:06,0.25               | 4,0.254,0.253            | ,0.188,0.188,    | 0.188,0.101,0.1           | 02,0.101,0.                                                                                                    | 123,0.12  | 3,0.123,1.                      | 05,1.0      |                                                                    | ·,-0.   |
| 9  | 2018/12/2      | 0 10:55:07,0.25               | 4,0.254,0.254            | ,0.188,0.188,0   | 0.188,0.102,0.1           | 02,0.101,0.                                                                                                    | 123,0.12  | 3,0.123,1.                      | 06,1.0      | W Press F1 for more help.                                          | 5,-0.   |
| 10 | 2018/12/2      | 9 10:55:08,0.25               | 4,0.254,0.254            | ,0.188,0.189,0   | 0.188,0.102,0.1           | 02,0.102,0.                                                                                                    | 123,0.12  | 3,0.123,1.                      | 07,1.0      | 7,1.05,1.09,1.12,1.06,1.15,1.15,1.                                 | 15,-0.  |

Se abre un diálogo como la foto:

| ne Text Wizard has                                                                                              | determined that your data is Delimited.                                                                                                    |
|----------------------------------------------------------------------------------------------------|----------------------------------------------------------------------------------------------------|
| this is correct, cho                                                                                            | ose Next, or choose the data type that best describes your data.                                                                                                    |
| riginal data type                                                                                               |                                                                                                    |
| Choose the file typ                                                                                             | e that best describes your data:                                                                                                    |
| Opelimited                                                                                                    | - Characters such as commas or tabs separate each field.                                                                                                    |
| Fixed width                                                                                                    | - Fields are aligned in columns with spaces between each field.                                                                                                    |
| Preview of selected                                                                                             | l data:                                                                                                    |
| Preview of selected                                                                                             | idata:<br>V) L1 AVG, VRMS(kV) L1 MAX, VRMS(kV) L1 MIN, VRMS(kV) L                                                                                                    |
| Preview of selected<br>1 TIME, VRMS (k<br>2 2018/12/29                                                          | data:<br>V) L1 AVG, VRMS(kV) L1 MAX, VRMS(kV) L1 MIN, VRMS(kV) L<br>10:55:00, 0.254, 0.254, 0.254, 0.189, 0.189, 0.189, 0.102,                                                                                                    |
| Preview of selected<br>1 TIME, VRMS (k<br>2 2018/12/29<br>3 2018/12/29<br>4 2018/12/29                          | data:<br>V) L1 AVG, VRMS(kV) L1 MAX, VRMS(kV) L1 MIN, VRMS(kV) L<br>10:55:00, 0.254, 0.254, 0.254, 0.189, 0.189, 0.189, 0.102,<br>10:55:01, 0.254, 0.254, 0.254, 0.188, 0.188, 0.188, 0.102,<br>10:55:02, 0.254, 0.254, 0.253, 0.188, 0.188, 0.188, 0.102,                                                                                |
| Preview of selected<br>1 TIME, VRMS (k<br>2 2018/12/29<br>3 2018/12/29<br>4 2018/12/29<br>5 2018/12/29          | <pre>ddata:<br/>V) L1 AVG, VRMS(kV) L1 MAX, VRMS(kV) L1 MIN, VRMS(kV) L<br/>10:55:00, 0.254, 0.254, 0.254, 0.189, 0.189, 0.189, 0.102,<br/>10:55:01, 0.254, 0.254, 0.254, 0.188, 0.189, 0.188, 0.102,<br/>10:55:02, 0.254, 0.254, 0.253, 0.188, 0.188, 0.188, 0.102,<br/>10:55:03, 0.254, 0.254, 0.254, 0.188, 0.189, 0.188, 0.102,</pre> |
| Preview of selected<br>1 TIME, VRMS (k<br>2 2018/12/29<br>3 2018/12/29<br>4 2018/12/29<br>5 2018/12/29<br>4 III | idata:<br>V) L1 AVG, VRMS(kV) L1 MAX, VRMS(kV) L1 MIN, VRMS(kV) L<br>10:55:00, 0.254, 0.254, 0.254, 0.189, 0.189, 0.189, 0.102,<br>10:55:01, 0.254, 0.254, 0.254, 0.188, 0.189, 0.188, 0.102,<br>10:55:03, 0.254, 0.254, 0.254, 0.188, 0.188, 0.188, 0.102,<br>10:55:03, 0.254, 0.254, 0.254, 0.188, 0.189, 0.188, 0.102,<br>+            |

Elige Delimited, y luego presiona Next("siguiente").

| a server heles ye                                                                                                   | u set the delir                              | niters your data contair                                     | ns. You can se                                                                                                    | e how yo | ur text is al                                | rected in |
|----------------------------------------------------------------------------------------------------|----------------------------------------------|--------------------------------------------------------------|----------------------------------------------------------------------------------------------------|----------|----------------------------------------------|-----------|
| e preview below                                                                                                    | •                                            |                                                              |                                                                                                    |          |                                              |           |
| elimiters                                                                                                    |                                              |                                                              |                                                                                                    |          |                                              |           |
| Tab                                                                                                    |                                              |                                                              |                                                                                                    |          |                                              |           |
|                                                                                                    | Trea                                         | at consecutive delimiter                                     | s as one                                                                                                    |          |                                              |           |
|                                                                                                    |                                              |                                                              |                                                                                                    |          |                                              |           |
| Comma:                                                                                                    | Text gu                                      | ualifier: "                                                  | -                                                                                                    |          |                                              |           |
| Space                                                                                                    |                                              |                                                              | and the second second s |          |                                              |           |
|                                                                                                    |                                              |                                                              |                                                                                                    |          |                                              |           |
| Other:                                                                                                    |                                              |                                                              |                                                                                                    |          |                                              |           |
| Other:                                                                                                    |                                              |                                                              |                                                                                                    |          |                                              |           |
| Other:                                                                                                    |                                              |                                                              |                                                                                                    |          |                                              |           |
| Other:                                                                                                    |                                              |                                                              |                                                                                                    |          |                                              |           |
| Other:                                                                                                    |                                              |                                                              |                                                                                                    | 1 1010   |                                              |           |
| Other:       Data preview       TIME       2018 (12 (28))                                                           | 10-55-00                                     | VRMS(kV) L1 AVG                                              | VRMS(kV) I                                                                                                    | J MAX    | VRMS(kV)                                     | L1 1 ^    |
| Data greview                                                                                                    | 10:55:00                                     | VRMS(kV) L1 AVG<br>0.254<br>0.254                            | VRMS(kV) I<br>0.254<br>0.254                                                                                                    | .1 MAX   | VRMS(kV)<br>0.254<br>0.254                   | LII       |
| Data greview  TIME 2018/12/29 2018/12/29 2018/12/29                                                                 | 10:55:00<br>10:55:01<br>10:55:02             | VRMS(kV) L1 AVG<br>0.254<br>0.254<br>0.254                   | VRMS(kV) I<br>0.254<br>0.254<br>0.254                                                                                                    | .1 MAX   | VRMS(kV)<br>0.254<br>0.254<br>0.253          | L1 ] ^    |
| Data greview  TIME 2018/12/29 2018/12/29 2018/12/29 2018/12/29 2018/12/29                                           | 10:55:00<br>10:55:01<br>10:55:02<br>10:55:03 | VRMS(kV) L1 AVG<br>0.254<br>0.254<br>0.254<br>0.254<br>0.254 | VRMS(kV) I<br>0.254<br>0.254<br>0.254<br>0.254<br>0.254                                                                                                    | .1 MAX   | VRMS(kV)<br>0.254<br>0.254<br>0.253<br>0.253 | LII       |
| © Other:<br>Data preview<br>Data preview<br>Data 2018/12/29<br>2018/12/29<br>2018/12/29<br>2018/12/29<br>2018/12/29 | 10:55:00<br>10:55:01<br>10:55:02<br>10:55:03 | VRMS(kV) L1 AVG<br>0.254<br>0.254<br>0.254<br>0.254<br>0.254 | VRMS(kV) I<br>0.254<br>0.254<br>0.254<br>0.254<br>0.254                                                                                                    | .1 MAX   | VRMS(kV)<br>0.254<br>0.254<br>0.253<br>0.253 |           |

Elige Comma en este paso y luego presiona SIGUIENTE (NEXT).

| This screen le                                                                                                 | ets you select e                                                    | ach column and set the [                                                  | )ata Format.                                                              |                                                                     |     |
|----------------------------------------------------------------------------------------------------|---------------------------------------------------------------------|---------------------------------------------------------------------------|---------------------------------------------------------------------------|---------------------------------------------------------------------|-----|
| Column data                                                                                                    | a format                                                            |                                                                           |                                                                           |                                                                     |     |
| General                                                                                                    |                                                                     | 10I                                                                       |                                                                           |                                                                     |     |
| O <u>T</u> ext                                                                                                 |                                                                     | dates, and all re                                                         | ts numeric values to numi<br>maining values to text.                      | bers, date values                                                   | to  |
| O Date:                                                                                                    | DMY                                                                 | · · · · · · · · · · · · · · · · · · ·                                     | Advanced                                                                  |                                                                     |     |
|                                                                                                    |                                                                     | 1: 2                                                                      | Advanced                                                                  |                                                                     |     |
| O Do not i                                                                                                    | mport column (s                                                     | жр)                                                                       |                                                                           |                                                                     |     |
|                                                                                                    |                                                                     |                                                                           |                                                                           |                                                                     | (m) |
| estination                                                                                                    | 64.61                                                               |                                                                           |                                                                           |                                                                     |     |
| estination:                                                                                                    | \$A\$1                                                              |                                                                           |                                                                           |                                                                     | E   |
| ) <u>e</u> stination:<br>Data <u>p</u> revie                                                                   | \$A\$1<br>w                                                         |                                                                           |                                                                           |                                                                     | E   |
| estination:<br>Data <u>p</u> revie                                                                             | \$A\$1<br>w                                                         |                                                                           |                                                                           |                                                                     | E   |
| estination:<br>Data preview<br>General                                                                         | \$A\$1<br>w                                                         | General                                                                   | General                                                                   | General                                                             |     |
| estination:<br>Data previe<br>General                                                                          | \$A\$1<br>w                                                         | General<br>VRMS(kV) L1 AV                                                 | General<br>G VRMS(kV) L1 MAX                                              | General<br>VRMS(kV) L1                                              |     |
| Destination:<br>Data preview<br>General<br>TIME<br>2018/12/                                                    | \$A\$1<br>W<br>'29 10:55:                                           | General<br>VRMS(kV) L1 AV<br>00 0.254                                     | General<br>G VRMS(kV) L1 MAX<br>0.254                                     | General<br>VRMS(kV) L1<br>0.254                                     |     |
| Destination:<br>Data preview<br>General<br>TIME<br>2018/12/<br>2018/12/                                        | \$A\$1<br>W<br>(29 10:55:<br>(29 10:55:                             | General<br>VRMS(kV) L1 AV<br>00 0.254<br>01 0.254                         | General<br>G VRMS(kV) L1 MAX<br>0.254<br>0.254                            | General<br>VRMS(kV) L1<br>0.254<br>0.254                            |     |
| Destination:<br>Data preview<br>General<br>TIME<br>2018/12/<br>2018/12/<br>2018/12/                            | \$A\$1<br>W<br>(29 10:55:<br>(29 10:55:<br>(29 10:55:               | General<br>VRMS(kV) L1 AV<br>00 0.254<br>01 0.254<br>02 0.254             | General<br>G VRMS(kV) L1 MAX<br>0.254<br>0.254<br>0.254                   | General<br>VRMS(kV) L1<br>0.254<br>0.254<br>0.253                   |     |
| Destination:<br>Data preview<br>Ceneral<br>TIME<br>2018/12/<br>2018/12/<br>2018/12/<br>2018/12/                | \$A\$1<br>W<br>(29 10:55:<br>(29 10:55:<br>(29 10:55:<br>(29 10:55: | General<br>VRMS(kV) L1 AV<br>00 0.254<br>01 0.254<br>02 0.254<br>03 0.254 | General<br>G VRMS(kV) L1 MAX<br>0.254<br>0.254<br>0.254<br>0.254          | General<br>VRMS(kV) L1<br>0.254<br>0.254<br>0.253<br>0.253<br>0.254 |     |
| Ceneral<br>Ceneral<br>TIME<br>2018/12/<br>2018/12/<br>2018/12/<br>2018/12/<br>2018/12/<br>2018/12/<br>2018/12/ | \$A\$1<br>W<br>(29 10:55:<br>(29 10:55:<br>(29 10:55:<br>(29 10:55: | General<br>VRMS(kV) L1 AV<br>00 0.254<br>01 0.254<br>02 0.254<br>03 0.254 | General<br>G VRMS(kV) L1 MAX<br>0.254<br>0.254<br>0.254<br>0.254<br>0.254 | General<br>VRMS(kV) L1<br>0.254<br>0.254<br>0.253<br>0.254          |     |

Elige General y presiona Finish (Finalizar)

## Tras estos pasos es necesario ahora:

**Paso 1**: elija el área de marco roja a la que apunta la flecha roja presionando la tecla izquierda del mouse.

A través de esta operación se seleccionará todo el formulario.

| 0    |             | · (4 · ) •       |          | -        |          | -        | Lo         | gger 5 - Mi   | crosoft Excel | -             |           | -                        |          |              |                       | • ×       |
|------|-------------|------------------|----------|----------|----------|----------|------------|---------------|---------------|---------------|-----------|--------------------------|----------|--------------|-----------------------|-----------|
|      | Home        | Insert           | Page Lay | yout Fo  | rmulas D | Data Re  | view Vie   | w             |               |               |           |                          |          |              | C                     | ) _ = X   |
| P    | aste        | Calibri<br>B / U | - 11 -   | A * *    | = = =    |          | 📑 Wrap Tex | t<br>Center * | General       | • • • • • • • | Condition | al Format                | Cell     | Bealinsert + | Σ · A<br>J · Z<br>Sor | 7 🕅       |
| Clin | • V         |                  | Font     | 6        |          | Alianme  | nt         | 6             | Numb          | er G          | Formattin | g * as Table *<br>Styles | Styles * | Cells        | Z* Filte              | ting      |
|      | A1          |                  | 6        | fx TIME  | -        |          |            |               |               |               |           |                          |          |              | 1.                    | *         |
|      |             | В                | С        | D        | E        | F        | G          | н             | 1             | J             | К         | L                        | м        | N            | 0                     | P         |
| 1    | TIME        | VRMS(kV)         | VRMS(kV) | VRMS(kV) | VRMS(kV) | VRMS(kV) | VRMS(kV)   | VRMS(kV)      | VRMS(kV)      | VRMS(kV)      | VRMS(kV)  | VRMS(kV)                 | VRMS(kV) | VCF L1 AV    | VCF L1 MAY            | VCF L1 MI |
| 2    | ****        | 0.254            | 0.254    | 0.254    | 0.189    | 0.189    | 0.189      | 0.102         | 0.102         | 0.102         | 0.124     | 0.124                    | 0.124    | 1.07         | 1.07                  | 1.07      |
| 3    | *****       | 0.254            | 0.254    | 0.254    | 0.188    | 0.189    | 0.188      | 0.102         | 0.102         | 0.102         | 0.123     | 0.124                    | 0.123    | 1.06         | 1.07                  | 1.05      |
| 4    | *****       | 0.254            | 0.254    | 0.253    | 0.188    | 0.188    | 0.188      | 0.102         | 0.102         | 0.101         | 0.123     | 0.123                    | 0.123    | 1.06         | 1.07                  | 1.05      |
| 5    | *****       | 0.254            | 0.254    | 0.254    | 0.188    | 0.189    | 0.188      | 0.102         | 0.102         | 0.102         | 0.123     | 0.123                    | 0.123    | 1.05         | 1.05                  | 1.05      |
| 6    | ########### | 0.254            | 0.254    | 0.254    | 0.188    | 0.188    | 0.188      | 0.102         | 0.102         | 0.101         | 0.123     | 0.123                    | 0.123    | 1.06         | 1.07                  | 1.05      |
| 7    | *****       | 0.253            | 0.254    | 0.253    | 0.188    | 0.188    | 0.188      | 0.102         | 0.102         | 0.101         | 0.123     | 0.123                    | 0.123    | 1.06         | 1.08                  | 1.05      |
| 8    | ******      | 0.254            | 0.254    | 0.253    | 0.188    | 0.188    | 0.188      | 0.101         | 0.102         | 0.101         | 0.123     | 0.123                    | 0.123    | 1.05         | 1.05                  | 1.05      |
| 9    | *****       | 0.254            | 0.254    | 0.254    | 0.188    | 0.188    | 0.188      | 0.102         | 0.102         | 0.101         | 0.123     | 0.123                    | 0.123    | 1.06         | 1.07                  | 1.05      |
| 10   | *****       | 0.254            | 0.254    | 0.254    | 0.188    | 0.189    | 0.188      | 0.102         | 0.102         | 0.102         | 0.123     | 0.123                    | 0.123    | 1.07         | 1.07                  | 1.05      |
| 11   | ****        | 0.254            | 0.254    | 0.254    | 0.189    | 0.189    | 0.189      | 0.102         | 0.102         | 0.102         | 0.124     | 0.124                    | 0.123    | 1.06         | 1.07                  | 1.05      |
| 12   | *****       | 0.254            | 0.254    | 0.254    | 0.189    | 0.189    | 0.188      | 0.102         | 0.102         | 0.102         | 0.124     | 0.124                    | 0.123    | 1.07         | 1.07                  | 1.05      |
| 13   | *****       | 0.254            | 0.254    | 0.254    | 0.189    | 0.189    | 0.189      | 0.102         | 0.102         | 0.101         | 0.123     | 0.123                    | 0.123    | 1.06         | 1.07                  | 1.05      |
| 14   | *****       | 0.254            | 0.254    | 0.253    | 0.189    | 0.189    | 0.188      | 0.102         | 0.102         | 0.101         | 0.123     | 0.124                    | 0.123    | 1.06         | 1.07                  | 1.05      |
| 15   | *****       | 0.253            | 0.254    | 0.253    | 0.188    | 0.188    | 0.188      | 0.101         | 0.102         | 0.101         | 0.123     | 0.123                    | 0.123    | 1.06         | 1.07                  | 1.05      |
| 1    |             |                  |          |          |          |          |            |               |               |               |           |                          |          |              |                       |           |

**Paso 2**: elija Formato en el menú Inicio, y luego elija AutoFit Column Width en su cuadro combinado al igual que la flecha roja señala de la siguiente manera:

| 6    |            | (~ )        | 1.00     |          |          |          | a second |          |            | Lo       | gger 5 - Mic | rosoft Excel       |                               |            |          |           |           |              |                     | • • • ×          |
|------|------------|-------------|----------|----------|----------|----------|----------|----------|------------|----------|--------------|--------------------|-------------------------------|------------|----------|-----------|-----------|--------------|---------------------|------------------|
| 3    | Home       | Insert      | Page La  | yout For | mulas D  | ata Rev  | iew Vie  | w        |            |          |              |                    |                               |            |          |           |           |              |                     | 0                |
|      |            | t<br>py     | Calibri  | - 11     | * A* *   | = =      | <b>*</b> | 🐨 Wrap T | lext       | General  |              | •                  | 1 🔢                           | Normal     |          | Bad       | -         | <b>*</b>     | Σ AutoSum *         | A 13             |
| P    | aste J For | mat Painter | BI       | U - 🖽 -  | 3 - A -  |          | 書 课 课    | Merge    | & Center * | - %      | ,            | Conditi<br>Formatt | onal Format<br>ing * as Table | Good       |          | Neutral   | 7         | Insert Delet | Format 2 Clear * P  | ilter * Select * |
|      | Clipboar   | rd G        |          | Font     | :6       |          | Alight   | nent     | 10         | Nu       | mber         | 6                  |                               | Sty        | les      |           |           | Cells        | Cell Size           |                  |
|      | A1         |             | (*       | fx TIME  | 1        |          |          |          |            |          |              |                    |                               |            |          |           |           |              | C Row Height        |                  |
|      | A          | В           | С        | D        | E        | F        | G        | н        | E.         | J        | К            | L                  | M                             | N          | 0        | Р         | Q         | R            | AutoFit Row Height  | V                |
| 1    | TIME       | VRMS(kV)    | VRMS(kV) | VRMS(kV) | VRMS(kV) | VRMS(kV) | VRMS(kV) | VRMS(kV) | VRMS(kV)   | VRMS(kV) | VRMS(kV)     | VRMS(kV)           | VRMS(kV) V                    | CF L1 AV V | CF L1 MA | VCF L1 MI | VCF L2 AV | VCF L2 MA VO | F ** Column Width   | CF L3 N          |
| 2    |            | 0.254       | 0.254    | 0.254    | 0.189    | 0.189    | 0.189    | 0.102    | 0.102      | 0.102    | 0.124        | 0.124              | 0.124                         | 1.07       | 1.07     | 1.07      | 1.06      | 1.06         | AutoFit Column Widt | 1.1              |
| 3    |            | 0.254       | 0.254    | 0.254    | 0.188    | 0.189    | 0.188    | 0.102    | 0.102      | 0.102    | 0.123        | 0.124              | 0.123                         | 1.06       | 1.07     | 1.05      | 1.09      | 1.09         | Default Width       | 1.1              |
| 4    | #########  | 0.254       | 0.254    | 0.253    | 0.188    | 0.188    | 0.188    | 0.102    | 0.102      | 0.101    | 0.123        | 0.123              | 0.123                         | 1.06       | 1.07     | 1.05      | 1.07      | 1.09         | 10-th man           | 1 1.1            |
| 5    |            | 0.254       | 0.254    | 0.254    | 0.188    | 0.189    | 0.188    | 0.102    | 0.102      | 0.102    | 0.123        | 0.123              | 0.123                         | 1.05       | 1.05     | 1.05      | 1.08      | 1.09         | visionity           | 1.1              |
| 6    |            | 0.254       | 0.254    | 0.254    | 0.188    | 0.188    | 0.188    | 0.102    | 0.102      | 0.101    | 0.123        | 0.123              | 0.123                         | 1.06       | 1.07     | 1.05      | 1.09      | 1.09         | Hide & Unhide       | , 1.1            |
| 7    |            | 0.253       | 0.254    | 0.253    | 0.188    | 0.188    | 0.188    | 0.102    | 0.102      | 0.101    | 0.123        | 0.123              | 0.123                         | 1.06       | 1.08     | 1.05      | 1.09      | 1.09         | Organize Sheets     | 1.1              |
| 8    |            | 0.254       | 0.254    | 0.253    | 0.188    | 0.188    | 0.188    | 0.101    | 0.102      | 0.101    | 0.123        | 0.123              | 0.123                         | 1.05       | 1.05     | 1.05      | 1.08      | 1.09         | Bename Sheet        | 1.1              |
| 9    |            | 0.254       | 0.254    | 0.254    | 0.188    | 0.188    | 0.188    | 0.102    | 0.102      | 0.101    | 0.123        | 0.123              | 0.123                         | 1.06       | 1.07     | 1.05      | 1.09      | 1.09         | Move or Copy Sheet. | 1.1              |
| 10   |            | 0.254       | 0.254    | 0.254    | 0.188    | 0.189    | 0.188    | 0.102    | 0.102      | 0.102    | 0.123        | 0.123              | 0.123                         | 1.07       | 1.07     | 1.05      | 1.09      | 1.12         | Tab Color           | , 1.1            |
| 11   |            | 0.254       | 0.254    | 0.254    | 0.189    | 0.189    | 0.189    | 0.102    | 0.102      | 0.102    | 0.124        | 0.124              | 0.123                         | 1.06       | 1.07     | 1.05      | 1.08      | 1.09         | Destaction          | 1.1              |
| 12   |            | 0.254       | 0.254    | 0.254    | 0.189    | 0.189    | 0.188    | 0.102    | 0.102      | 0.102    | 0.124        | 0.124              | 0.123                         | 1.07       | 1.07     | 1.05      | 1.08      | 1.09         | Protection          | 1.1              |
| 13   |            | 0.254       | 0.254    | 0.254    | 0.189    | 0.189    | 0.189    | 0.102    | 0.102      | 0.101    | 0.123        | 0.123              | 0.123                         | 1.06       | 1.07     | 1.05      | 1.09      | 1.09         | Protect Sheet       | 1.1              |
| 14   |            | 0.254       | 0.254    | 0.253    | 0.189    | 0.189    | 0.188    | 0.102    | 0.102      | 0.101    | 0.123        | 0.124              | 0.123                         | 1.06       | 1.07     | 1.05      | 1.09      | 1.09         | Lock Cell           | 1.1              |
| 15   |            | 0.253       | 0.254    | 0.253    | 0.188    | 0.188    | 0.188    | 0.101    | 0.102      | 0.101    | 0.123        | 0.123              | 0.123                         | 1.06       | 1.07     | 1.05      | 1.08      | 1.09         | Format Cells        | 1.1              |
| 1000 |            |             |          |          |          |          |          |          |            |          |              |                    |                               |            |          |           |           |              |                     |                  |

El resultado se muestra a continuación después de realizar el ajuste, que es exactamente el mismo que el resultado anterior que le enviamos. (Este te lo adjunto a parte).

| 0  | - 1 · C          | ) ÷                 |                 | -                                  |                                   | Logger 5 - N    | Aicrosoft Excel             |                  |
|----|------------------|---------------------|-----------------|------------------------------------|-----------------------------------|-----------------|-----------------------------|------------------|
| 0  | Home Inse        | ert Page Layout     | Formulas Data   | Review View                        | L.                                |                 |                             |                  |
| Pa | Cut              | Calibri •           |                 | = <mark>_</mark> ≫.<br>F = ∃ (7 (7 | 📑 Wrap Text<br>🛃 Merge & Center 👻 | General         | Conditional<br>Formatting ▼ | Forma<br>as Tabl |
|    | Clipboard        | For For             | nt 🕞            | Alignm                             | ent 🕞                             | Number          | G                           |                  |
|    | G22              | ▼ () f <sub>x</sub> | 0.188           |                                    |                                   |                 |                             |                  |
| 4  | A                | В                   | С               | D                                  | E                                 | F               | G                           |                  |
| 1  | TIME             | VRMS(kV) L1 AVG     | VRMS(kV) L1 MAX | VRMS(kV) L1 MIN                    | VRMS(kV) L2 AVG                   | VRMS(kV) L2 MAX | VRMS(kV) L2 MIN             | VRN              |
| 2  | 2018/12/29 10:55 | 0.254               | 0.254           | 0.254                              | 0.189                             | 0.189           | 0.18                        | 9                |
| 3  | 2018/12/29 10:55 | 0.254               | 0.254           | 0.254                              | 0.188                             | 0.189           | 0.18                        | 8                |
| 4  | 2018/12/29 10:55 | 0.254               | 0.254           | 0.253                              | 0.188                             | 0.188           | 0.18                        | 8                |
| 5  | 2018/12/29 10:55 | 0.254               | 0.254           | 0.254                              | 0.188                             | 0.189           | 0.18                        | 8                |
| 6  | 2018/12/29 10:55 | 0.254               | 0.254           | 0.254                              | 0.188                             | 0.188           | 0.18                        | 8                |
| 7  | 2018/12/29 10:55 | 0.253               | 0.254           | 0.253                              | 0.188                             | 0.188           | 0.18                        | 8                |
| 8  | 2018/12/29 10:55 | 0.254               | 0.254           | 0.253                              | 0.188                             | 0.188           | 0.18                        | 8                |
| 0  |                  | 0.054               | 0.054           | 0.054                              | 0.400                             | 0 400           | 0.40                        | •                |

Tome la columna TIEMPO como ejemplo, podemos establecerla en la segunda:

**Paso 1)** Retire el cursor a la columna A, y luego presione la tecla izquierda del mouse, se seleccionará totalmente la columna A.

|    | a) a ") - (" -                   | ) =                    |                 |                 |                 |  |  |  |  |  |
|----|----------------------------------|------------------------|-----------------|-----------------|-----------------|--|--|--|--|--|
| 6  | Home Inse                        | rt Page Layout         | Formulas Data   | Review View     | 9               |  |  |  |  |  |
| Pz | Cut                              | Calibri                |                 |                 | Wrap Text       |  |  |  |  |  |
|    | <ul> <li>Format Paint</li> </ul> | er <b>D</b> Z <u>D</u> |                 |                 | merge & center  |  |  |  |  |  |
|    | Clipboard                        | For                    | it (a)          | Alignmo         | ent 19          |  |  |  |  |  |
|    | A1 - fx TIME                     |                        |                 |                 |                 |  |  |  |  |  |
| 4  | A                                | В                      | С               | D               | E               |  |  |  |  |  |
| 1  | TIME                             | VRMS(kV) L1 AVG        | VRMS(kV) L1 MAX | VRMS(kV) L1 MIN | VRMS(kV) L2 AVG |  |  |  |  |  |
| 2  | 2018/12/29 10:55                 | 0.254                  | 0.254           | 0.254           | 0.189           |  |  |  |  |  |
| 3  | 2018/12/29 10:55                 | 0.254                  | 0.254           | 0.254           | 0.188           |  |  |  |  |  |
| 4  | 2018/12/29 10:55                 | 0.254                  | 0.254           | 0.253           | 0.188           |  |  |  |  |  |
| 5  | 2018/12/29 10:55                 | 0.254                  | 0.254           | 0.254           | 0.188           |  |  |  |  |  |
| 6  | 2018/12/29 10:55                 | 0.254                  | 0.254           | 0.254           | 0.188           |  |  |  |  |  |
| 7  | 2018/12/29 10:55                 | 0.253                  | 0.254           | 0.253           | 0.188           |  |  |  |  |  |
| 8  | 2018/12/29 10:55                 | 0.254                  | 0.254           | 0.253           | 0.188           |  |  |  |  |  |
| 9  | 2018/12/29 10:55                 | 0.254                  | 0.254           | 0.254           | 0.188           |  |  |  |  |  |
| 10 | 2018/12/29 10:55                 | 0.254                  | 0.254           | 0.254           | 0.188           |  |  |  |  |  |
| 11 | 2018/12/29 10:55                 | 0.254                  | 0.254           | 0.254           | 0.189           |  |  |  |  |  |
| 12 | 2018/12/29 10:55                 | 0.254                  | 0.254           | 0.254           | 0.189           |  |  |  |  |  |
| 13 | 2018/12/29 10:55                 | 0.254                  | 0.254           | 0.254           | 0.189           |  |  |  |  |  |
| 14 | 2018/12/29 10:55                 | 0.254                  | 0.254           | 0.253           | 0.189           |  |  |  |  |  |
| 15 | 2018/12/29 10:55                 | 0.253                  | 0.254           | 0.253           | 0.188           |  |  |  |  |  |

**Paso 2):** Después de elegir, presione la tecla derecha del mouse y luego elija Formatear celdas ... en su cuadro combinado de la siguiente manera:

| C                           | Но     | me Insert                     | Page Layout        | Formulas |  |  |  |  |  |
|-----------------------------|--------|-------------------------------|--------------------|----------|--|--|--|--|--|
| Pa                          | ste    | Cut<br>Copy<br>Format Painter | Calibri<br>B I U - | • 11 • A |  |  |  |  |  |
|                             | Cali   | A A 📰 - %                     | , 🦪                |          |  |  |  |  |  |
| B I ≣ ⊡ • 🏠 • 🗛 • 500 500 🔤 |        |                               |                    |          |  |  |  |  |  |
| 4                           |        | Α                             | В                  | С        |  |  |  |  |  |
| 1                           | тім 👗  | Cut                           |                    | kV) L    |  |  |  |  |  |
| 2                           | 201    | Сору                          |                    |          |  |  |  |  |  |
| 3                           | 201 🙈  | Paste                         |                    |          |  |  |  |  |  |
| 4                           | 201    | Paste Special.                |                    |          |  |  |  |  |  |
| 5                           | 201    | Incert                        |                    |          |  |  |  |  |  |
| 6                           | 201    | Dalata                        |                    |          |  |  |  |  |  |
| 7                           | 201    | <u>D</u> elete                |                    |          |  |  |  |  |  |
| 8                           | 201    | Clear Content                 | IS                 | _        |  |  |  |  |  |
| 9                           | 201 🖾  | Format Cells                  | •                  |          |  |  |  |  |  |
| 10                          | 201    | <u>C</u> olumn Widt           | h                  |          |  |  |  |  |  |
| 11                          | 201    | Hide                          |                    |          |  |  |  |  |  |
| 12                          | 201    | <u>U</u> nhide                |                    |          |  |  |  |  |  |
| 13                          | 2018/1 | 2/29 10:55                    | 0.254              |          |  |  |  |  |  |
| 14                          | 2018/1 | 2/29 10:55                    | 0.254              |          |  |  |  |  |  |
| 15                          | 2018/1 | 0.253                         |                    |          |  |  |  |  |  |
| 16                          | 2018/1 | 2/29 10:55                    | 0.254              |          |  |  |  |  |  |
| 47                          | 0040/4 | 00 40 55                      | 0.000              |          |  |  |  |  |  |

**Paso 3):** Elija Personalizar en Formato de celdas, e imputar aaa / m / d h: mm: ss en el tipo siguiente, luego presione OK.

| Number Alignment                                                                                                    | Font                                                                                                    | Border                                                                          | Fill       | Protection           |                |
|----------------------------------------------------------------------------------------------------|----------------------------------------------------------------------------------------------------|---------------------------------------------------------------------------------|------------|----------------------|----------------|
| Alignment Category: General Number Currency Accounting Date Time Percentage Fraction Scientific Text Special Custom | Font<br>Samp<br>TIME<br>Type:<br>Yyyyy<br>a-mm<br>h:mm<br>h:mm<br>h:mm<br>h:mm<br>h:mm<br>yyyy,<br>mm:s<br>@ | Border<br>ble<br>m<br>-yy<br>AM/PM<br>:ss AM/PM<br>:ss<br>/m/d h:mm<br>s<br>s.0 | Fill       | Protection           |                |
| Type the number form                                                                                                | ₹<br>at code, us                                                                                             | ing one of th                                                                   | e existing | g codes as a startir | <u>D</u> elete |

Después de ajustar, el TIEMPO se muestra de la siguiente manera:

| 0  | ) 🖬 🤊 · (ч · ) =    |                 |                                  |                     |
|----|---------------------|-----------------|----------------------------------|---------------------|
|    | Home Insert         | Page Layout F   | ormulas Data                     | Review View         |
| ľ  | K Cut               | Calibri 🔹 11    | • A * =                          | = <mark>=</mark> »· |
| Pa | ste                 | B / U -         | · <u>·</u> · <u>A</u> · <b>E</b> | 書 書 課 課 図 M         |
|    | Clipboard 😼         | Font            | Fa                               | Alignment           |
|    | A3 🗸                | (* fx 201       | 8/12/29 10:55:01                 |                     |
|    | А                   | В               | С                                | D                   |
| 1  | TIME                | VRMS(kV) L1 AVG | VRMS(kV) L1 MAX                  | VRMS(kV) L1 MIN V   |
| 2  | 2018/12/29 10:55:00 | 0.254           | 0.254                            | 0.254               |
| 3  | 2018/12/29 10:55:01 | 0.254           | 0.254                            | 0.254               |
| 4  | 2018/12/29 10:55:02 | 0.254           | 0.254                            | 0.253               |
| 5  | 2018/12/29 10:55:03 | 0.254           | 0.254                            | 0.254               |
| 6  | 2018/12/29 10:55:04 | 0.254           | 0.254                            | 0.254               |
| 7  | 2018/12/29 10:55:05 | 0.253           | 0.254                            | 0.253               |
| 8  | 2018/12/29 10:55:06 | 0.254           | 0.254                            | 0.253               |
| 9  | 2018/12/29 10:55:07 | 0.254           | 0.254                            | 0.254               |
| 10 | 2018/12/29 10:55:08 | 0.254           | 0.254                            | 0.254               |
| 11 | 2018/12/29 10:55:09 | 0.254           | 0.254                            | 0.254               |
| 12 | 2018/12/29 10:55:10 | 0.254           | 0.254                            | 0.254               |
| 13 | 2018/12/29 10:55:11 | 0.254           | 0.254                            | 0.254               |